#### **Computer Science**

# Introduction

Integrated Development Environment (IDE): Eclipse – Hello World

#### Lecture Contents

• Previously, on Installing Eclipse...

### Previously, on Installing Eclipse...

- When you start Eclipse...
  - the default directory should be fine.
  - this is where your code will be saved!

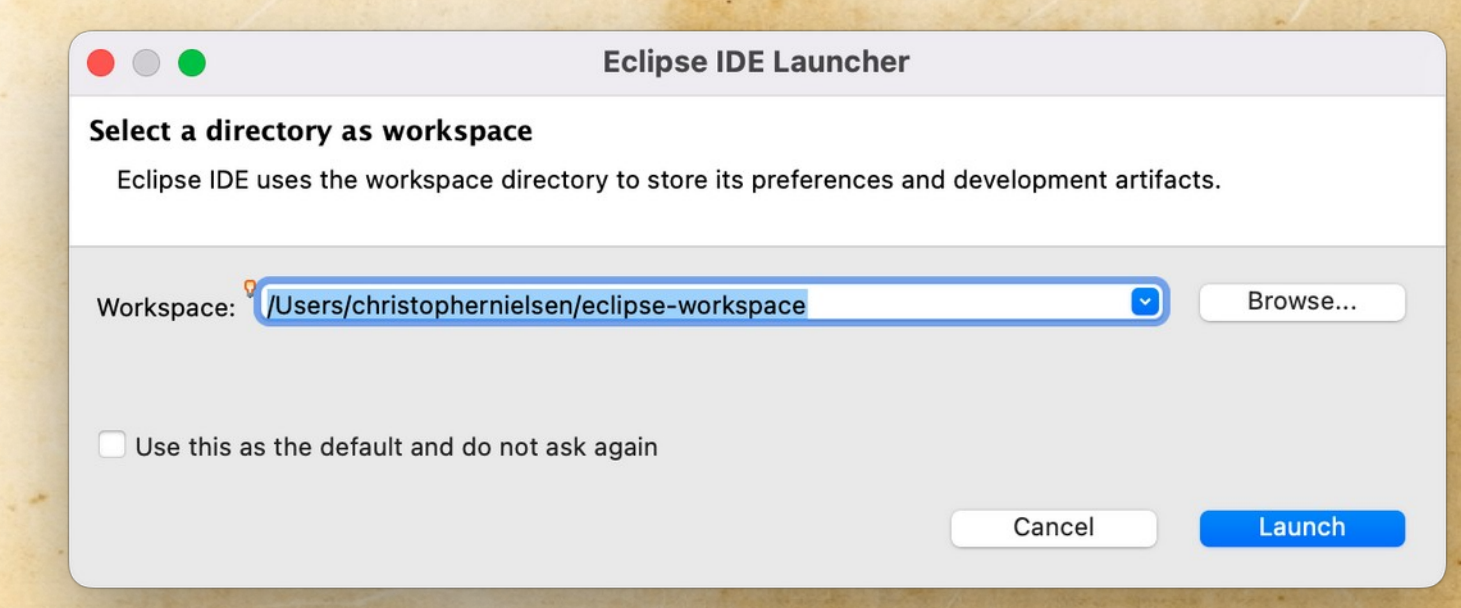

### Previously, on Installing Eclipse...

- If you get here, then it seems you have Eclipse installed successfully.
   Congratulations!
- Next step is writing your first Java program!

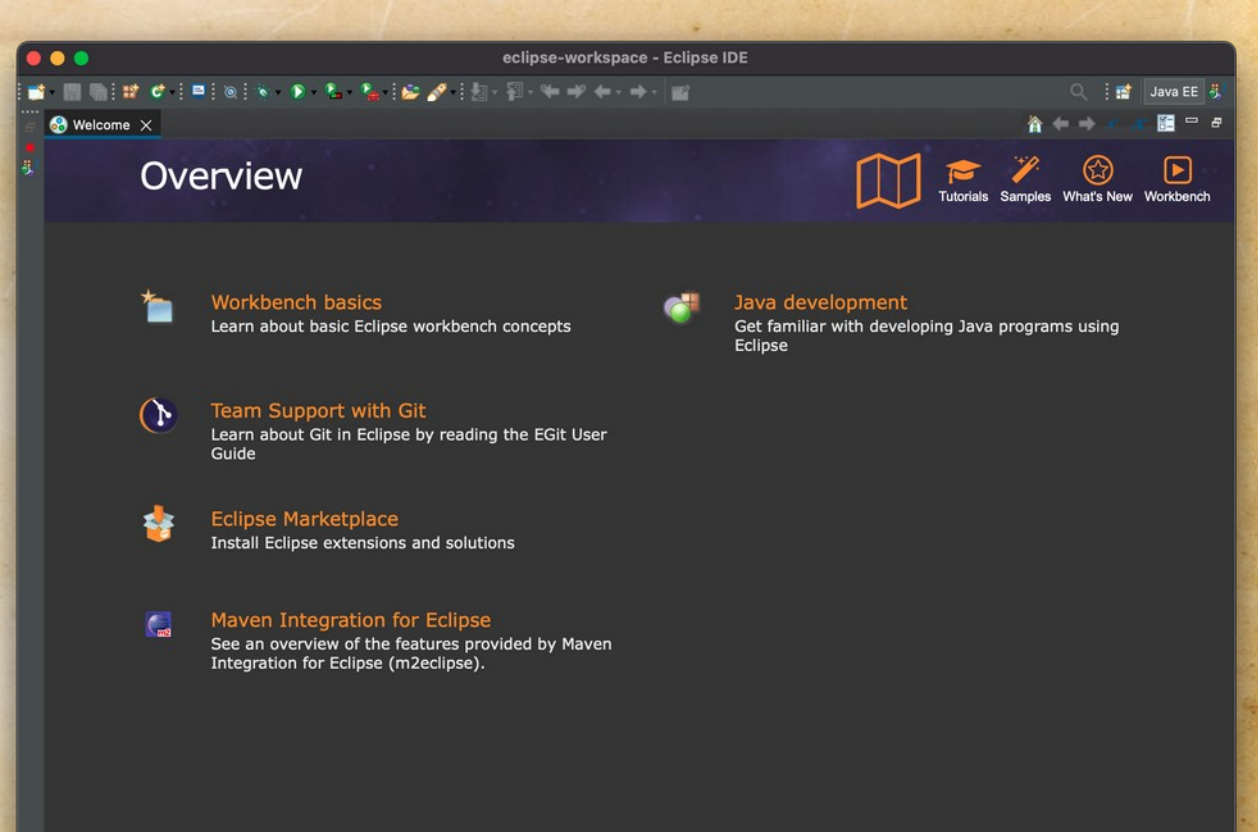

*Hint*: If you ever lose your
 *"Package Explorer"* or other tabs,
 *"Reset Perspective..."* might restore the interface to the default settings...

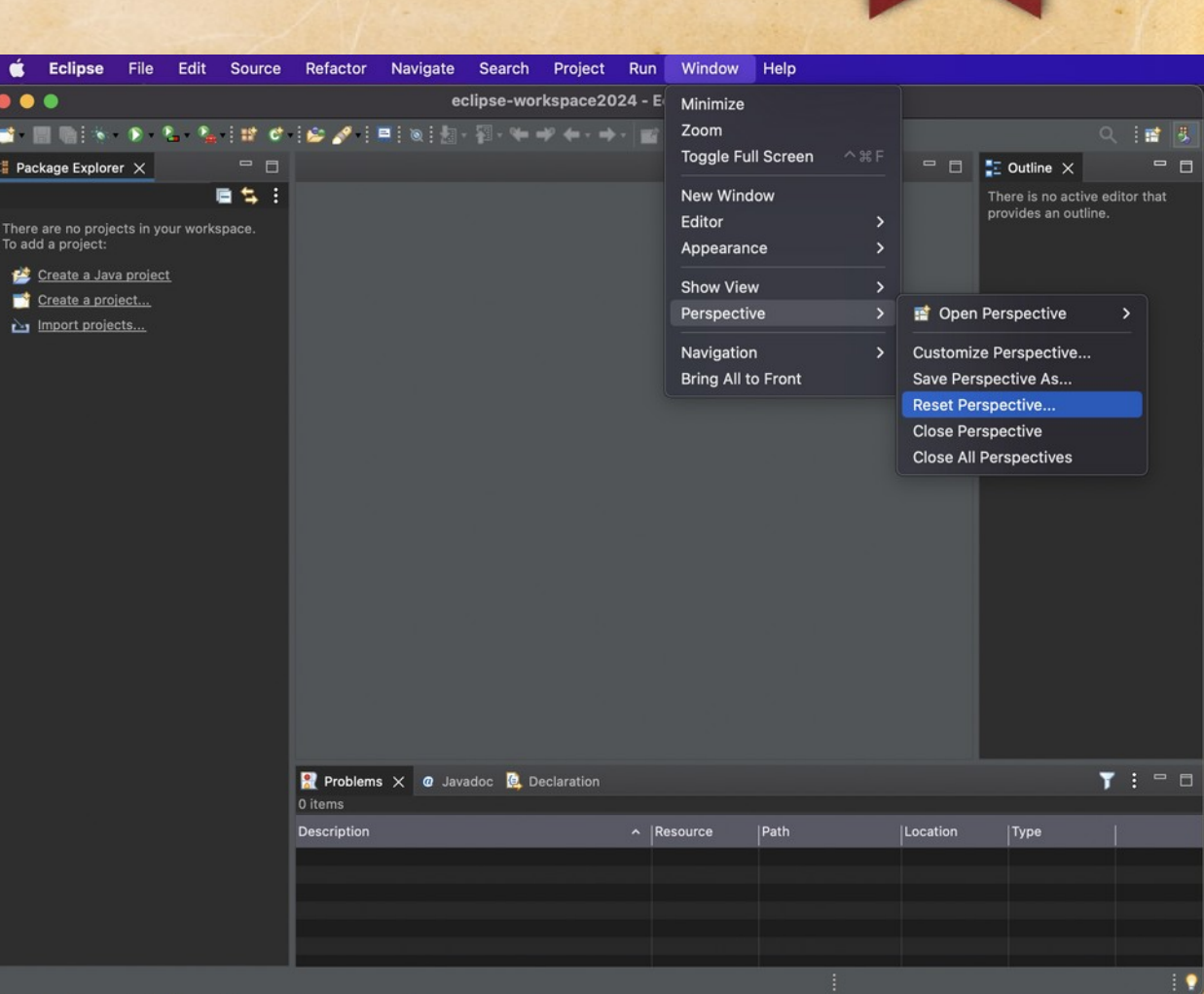

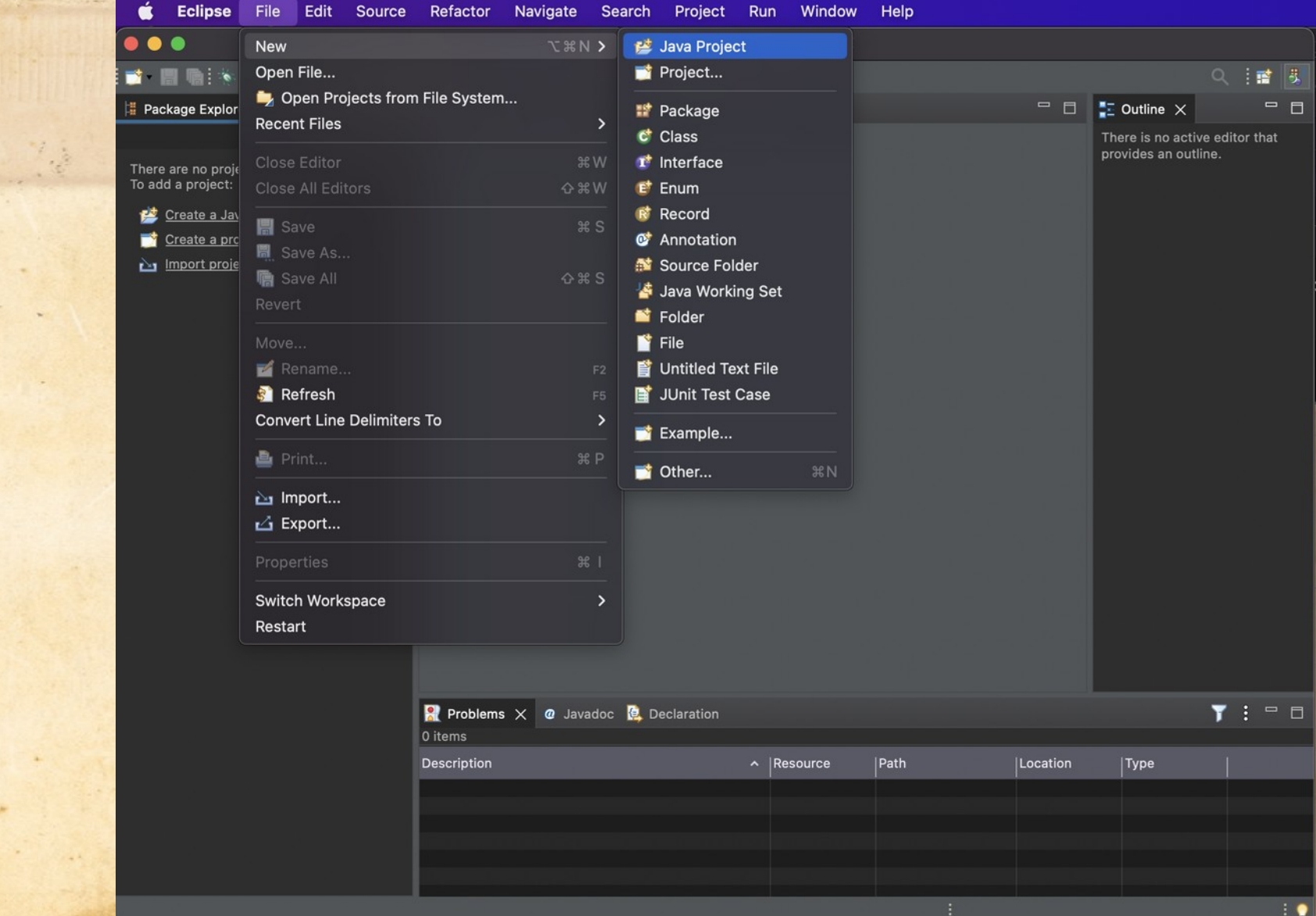

diam'r

1 🖓

Select an appropriate name; no spaces

Later, I suggest you create a new project for each unit, and separate assignments within each unit into new packages.

Uncheck this box

| Eclipse                                                    |                                                                                                    |                             |
|------------------------------------------------------------|----------------------------------------------------------------------------------------------------|-----------------------------|
|                                                            | • • New Jay                                                                                                    | va Project                  |
| ckage Explore                                              | Create a Java Project<br>Create a Java project in the workspace or in an external location.                                                            |                             |
| e are no proje<br>Id a proiect:                            | Project name: HelloWorld                                                                                                    |                             |
| <u>Create a Jav</u><br><u>Create a pro</u><br>Import proje | Use default location     Location: //Users/christophernielsen/eclipse-workspace2024/HelloWor     JRE                                                   |                             |
|                                                            | <ul> <li>Use an execution environment JRE:</li> <li>Use a project specific JRE:</li> </ul>                                                             | JavaSE-17 •                 |
|                                                            | Use default JRE 'JRE [17.0.4]' and workspace compiler preference                                                                                       | s <u>Configure JREs</u>     |
|                                                            | Project layout <ul> <li>Use project folder as root for sources and class files</li> <li>Create separate folders for sources and class files</li> </ul> | <u>Configure default</u>    |
|                                                            | Working sets                                                                                                    |                             |
|                                                            | Add project to working sets           Working sets:                                                                                                    | New<br>≎ Select             |
|                                                            | Module Create module-info.java file                                                                                                    |                             |
|                                                            |                                                                                                    |                             |
|                                                            | 0                                                                                                    | < Back Next > Cancel Finish |

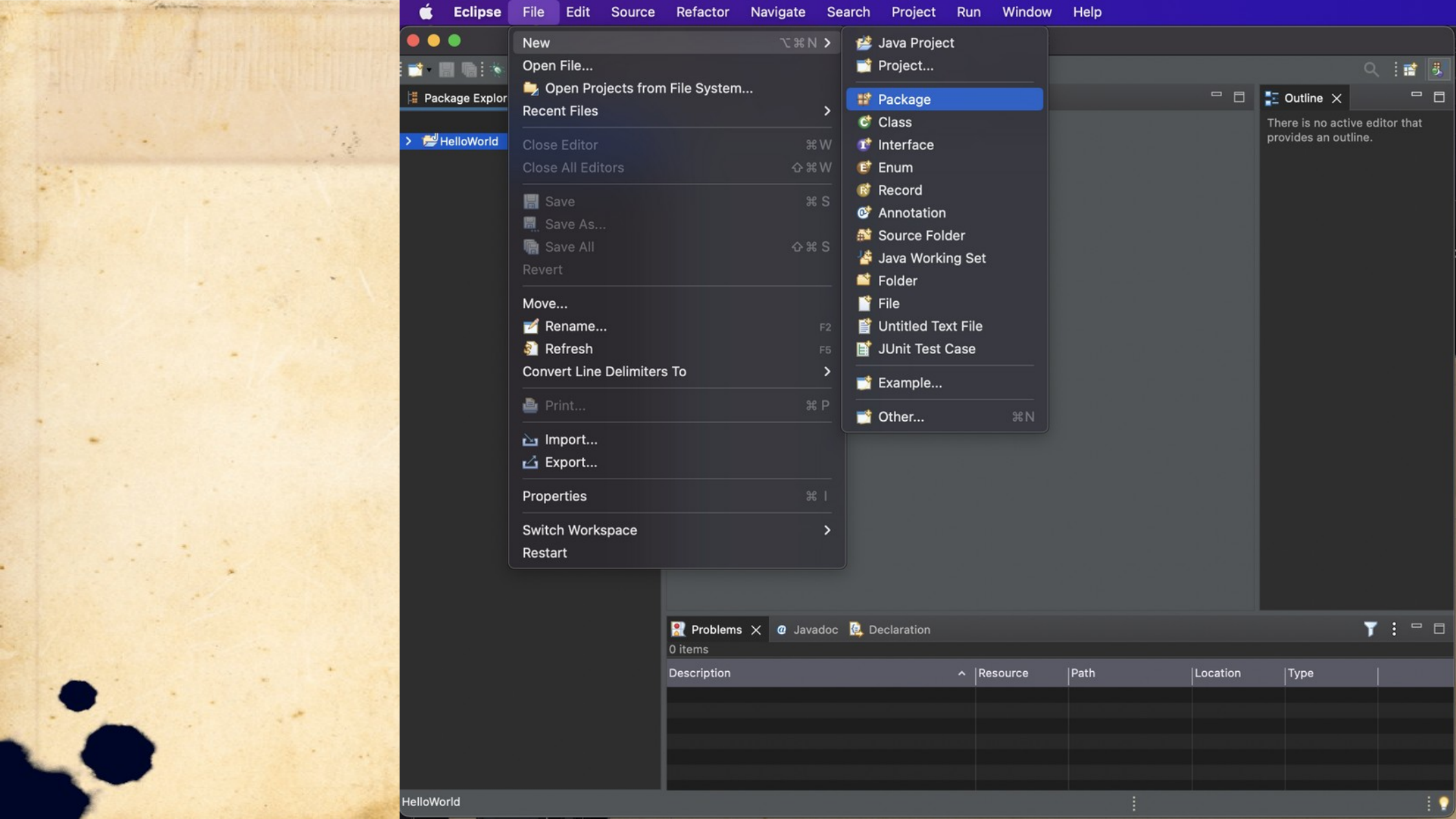

The standard naming convention for Java packages is the internet domain name in reverse.

For example, our school domain name is "bjfles.com", so Java packages from our school should start with: com.bjfles

After this, add some descriptive naming.

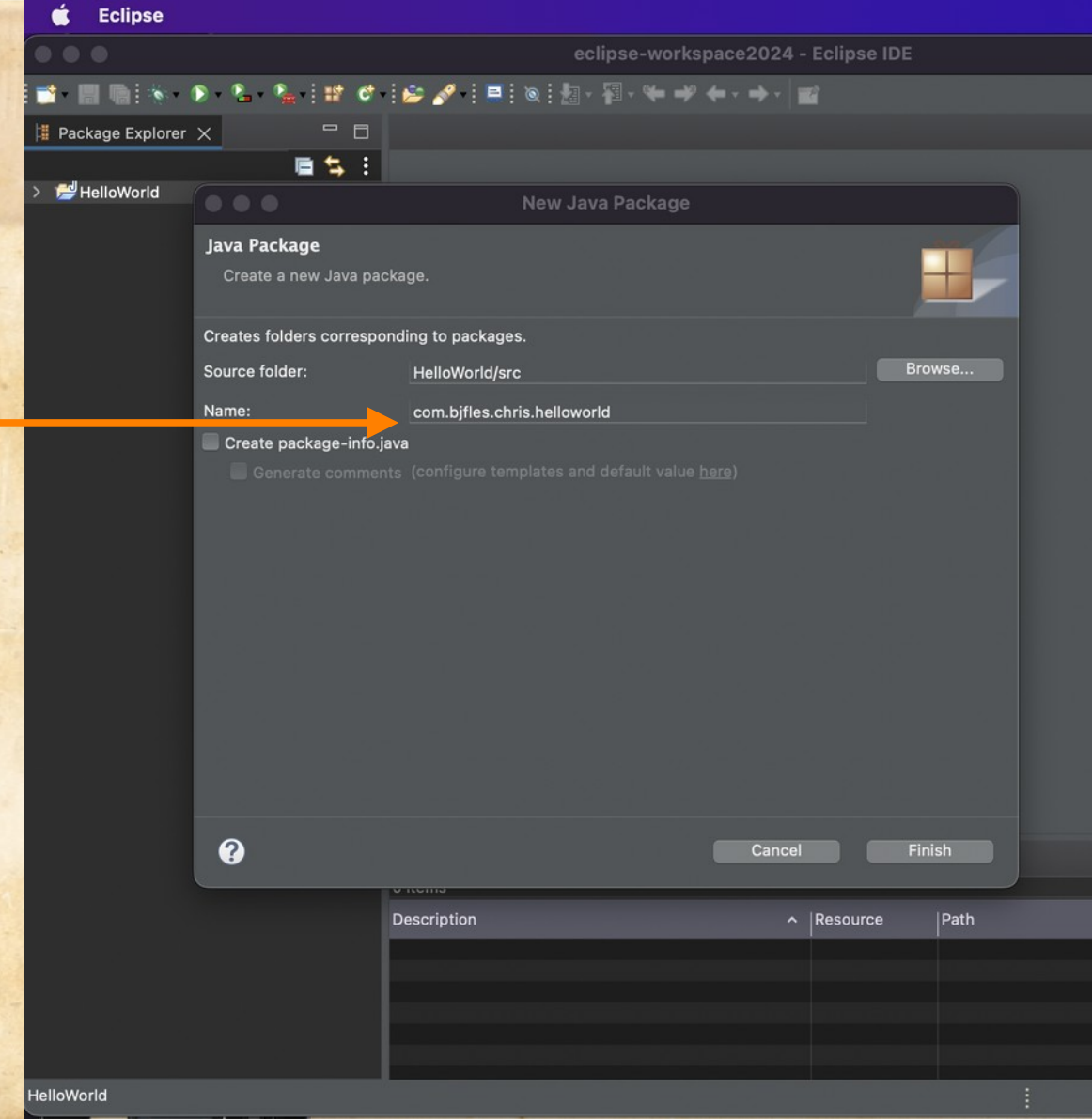

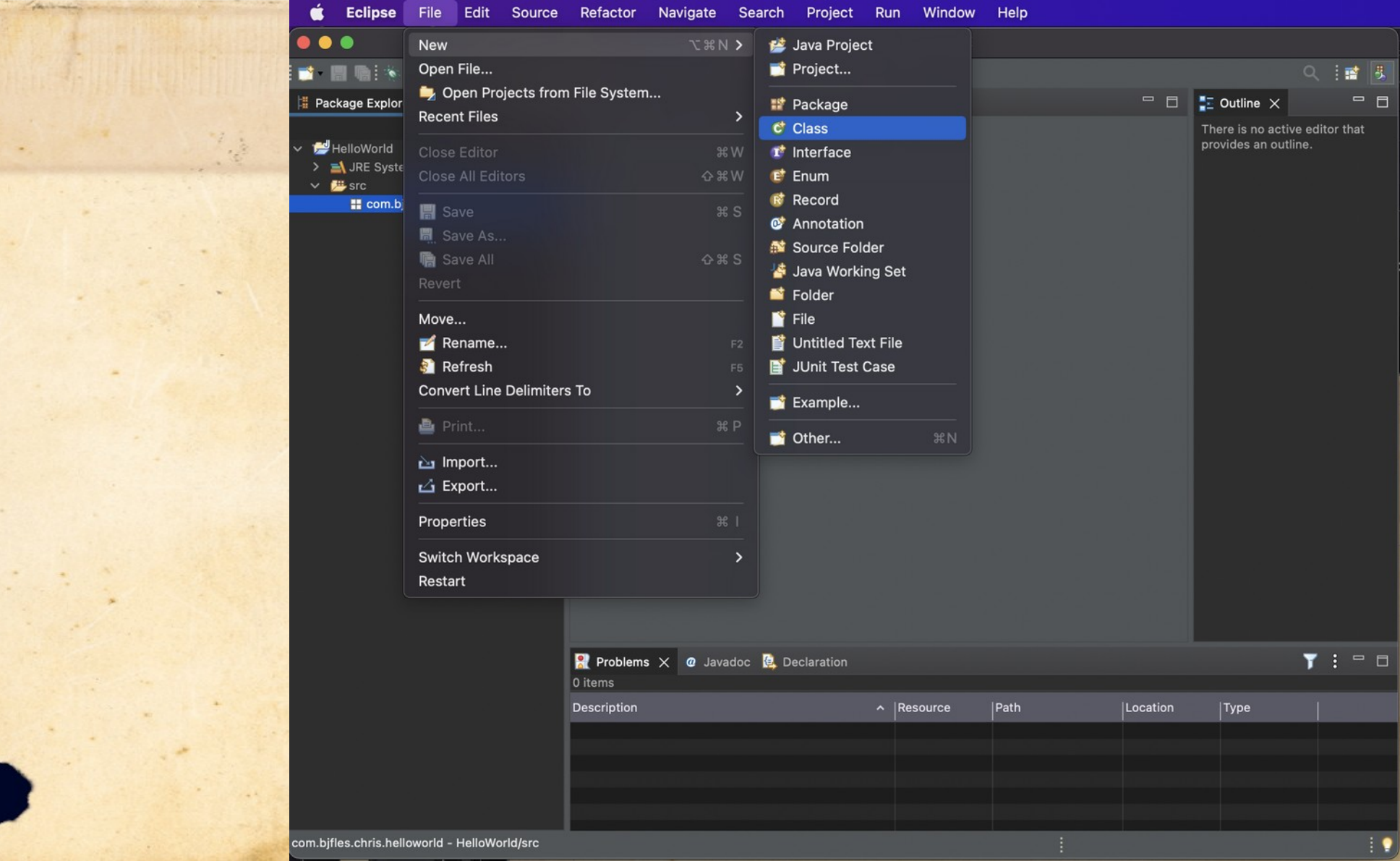

The naming convention for a Java class is *Pascal Case*, also known as *upper camel case*.

Selecting this will add template code for the **main** method, which is where the Java program will start running.

|                                                                                   | •••                                           | New Java Class                                                                                                    |                    |                            |
|-----------------------------------------------------------------------------------|-----------------------------------------------|----------------------------------------------------------------------------------------------------|--------------------|----------------------------|
| ckage Explorer X                                                                  | <b>Java Class</b><br>Create a new Java        | ı class.                                                                                                    |                    | C                          |
| HelloWorld<br>JRE System Library [JavaSE-17<br>Src<br>Com.bjfles.chris.helloworld | Source folder:<br>Package:<br>Enclosing type: | HelloWorld/src<br>com.bjfles.chris.helloworld                                                                                                    |                    | Browse<br>Browse<br>Browse |
|                                                                                   | Name:<br>Modifiers:                           | HelloWorld<br>• public package private private p | orotected<br>final |                            |
|                                                                                   | Superclass:<br>Interfaces:                    | java.lang.Object                                                                                                    |                    | Browse<br>Add<br>Remove    |
|                                                                                   | Which method stub:                            | s would you like to create?<br>v public static void main(String[] args)<br>Constructors from superclass<br>v Inherited abstract methods                                                                                                    |                    |                            |
|                                                                                   | Do you want to add                            | comments? (Configure templates and default val                                                                                                    | ue <u>here</u> )   |                            |
|                                                                                   | •                                             |                                                                                                    | Cancel             | Finish                     |
|                                                                                   |                                               |                                                                                                    |                    |                            |

Eclipse

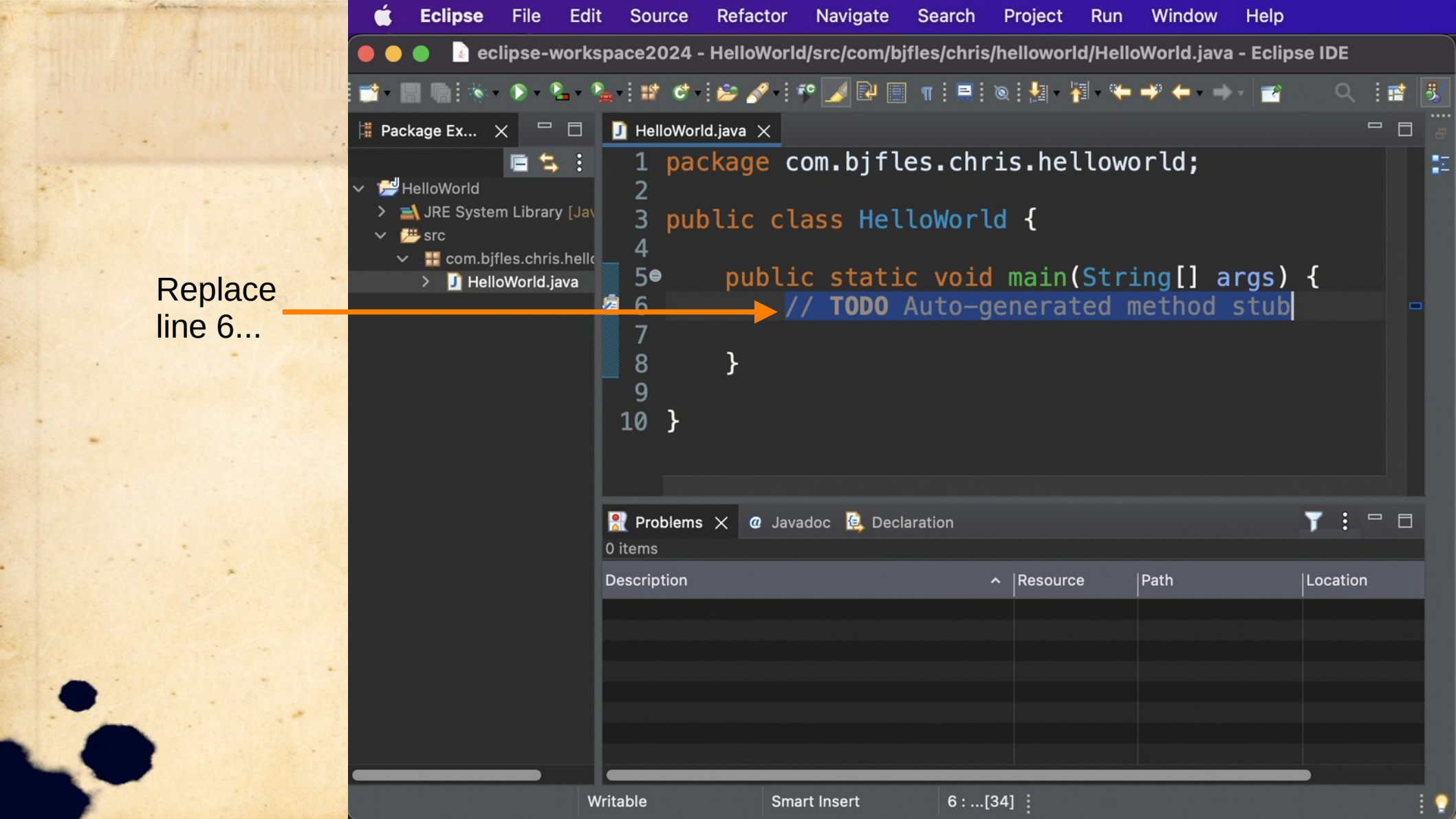

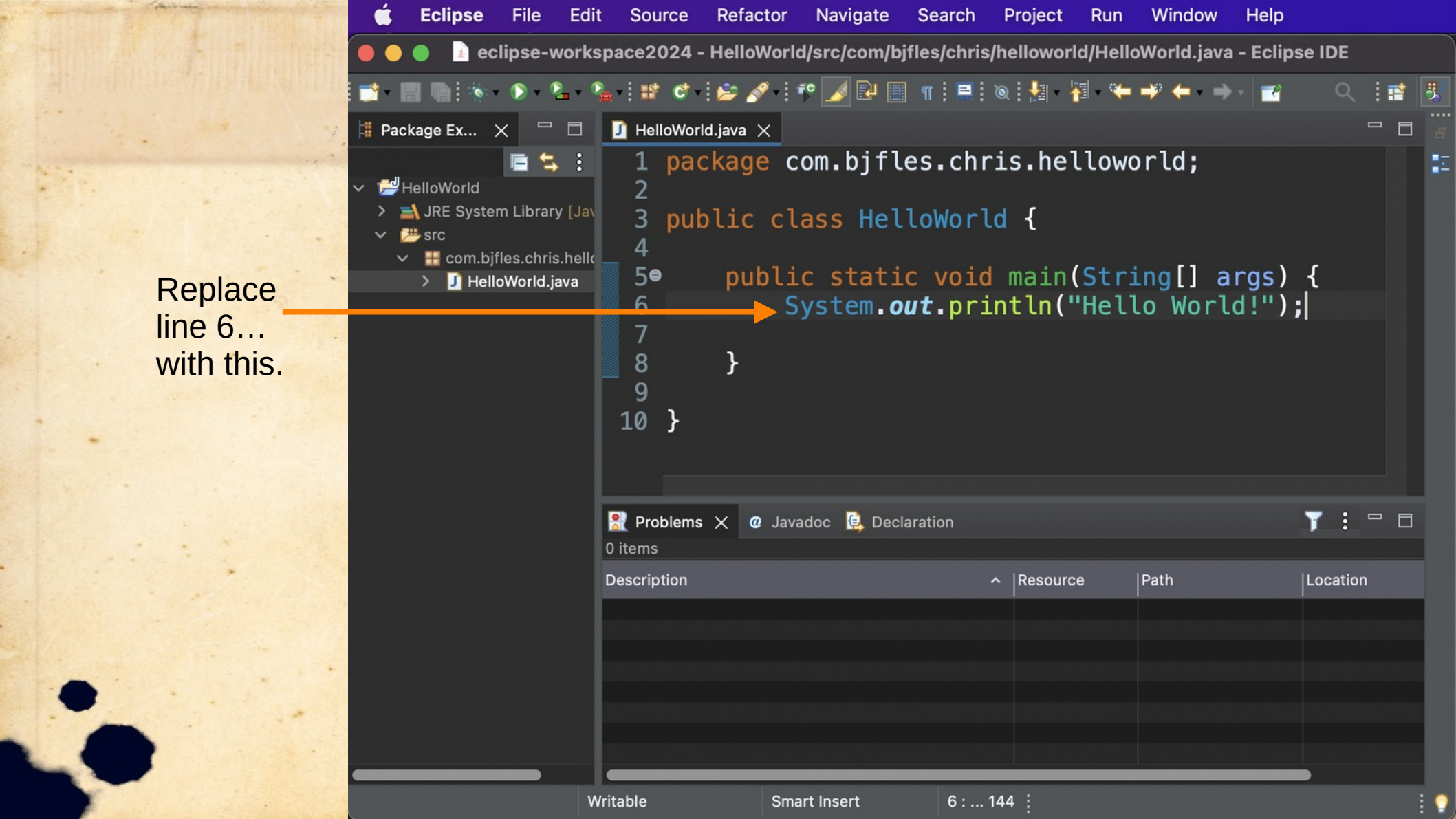

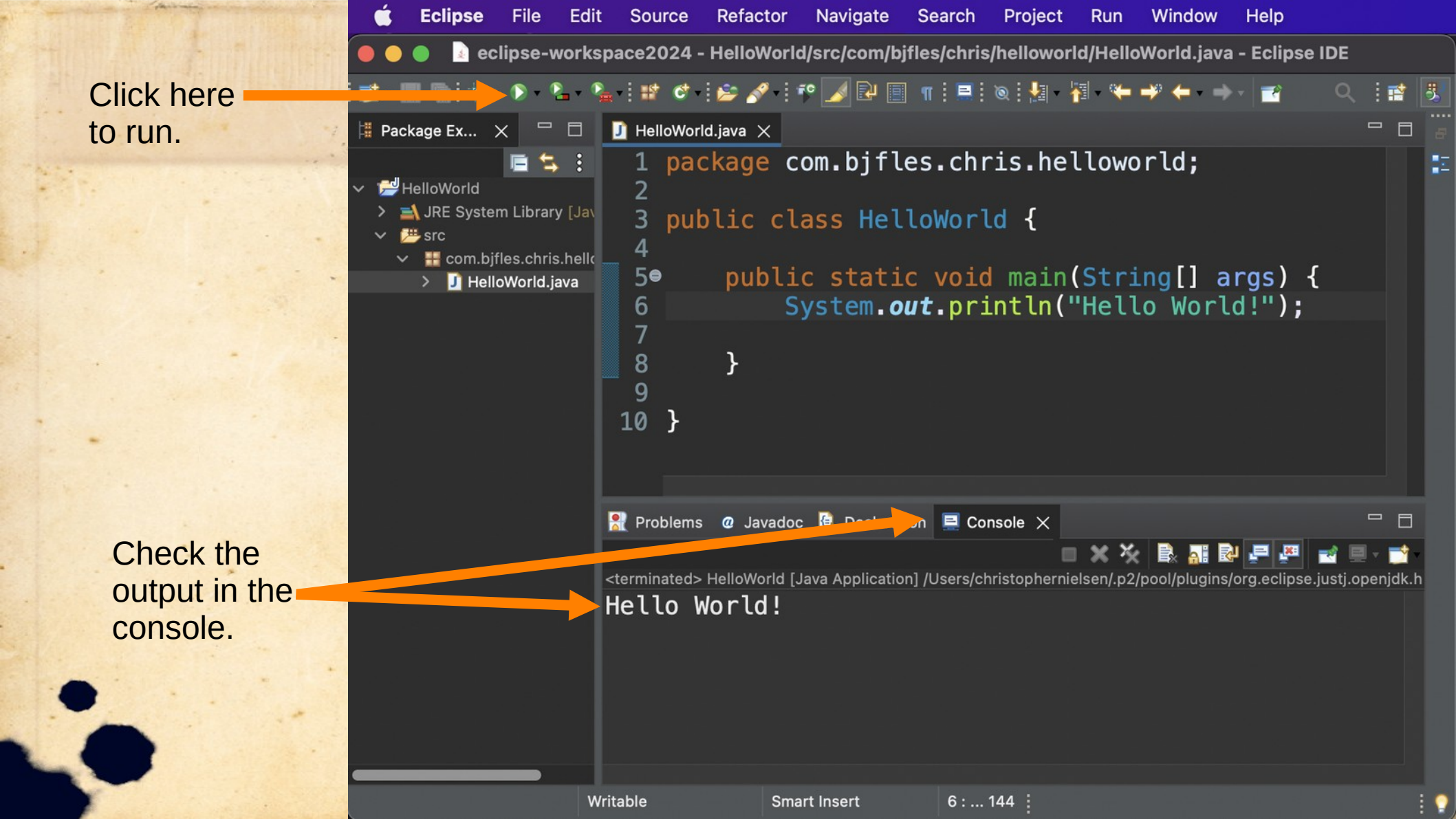

#### What about VS Code?

If you downloaded VS Code: code.visualstudio.com

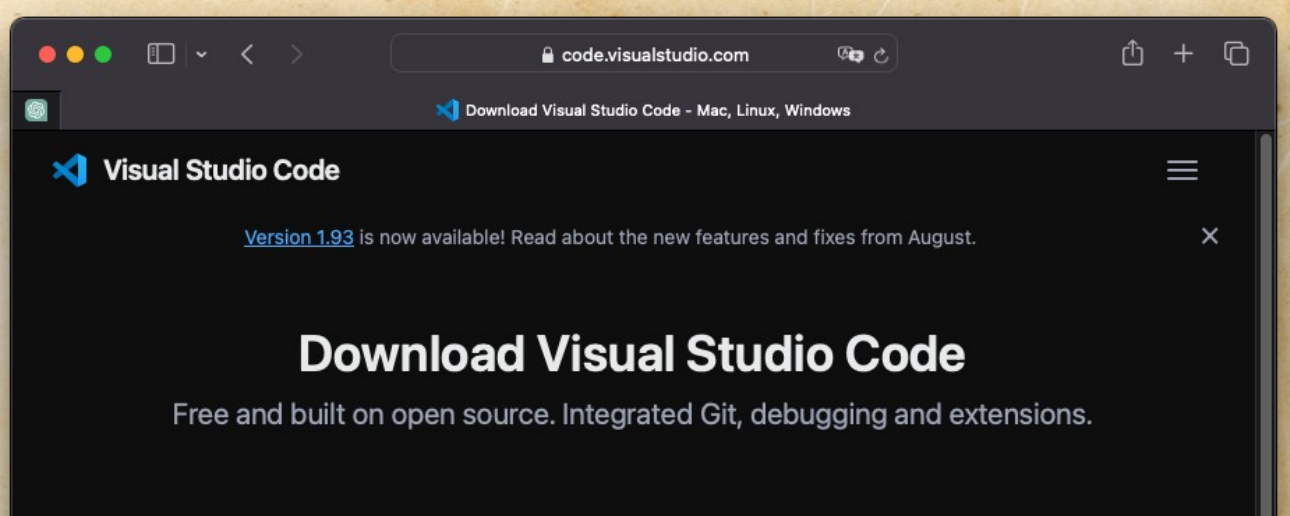

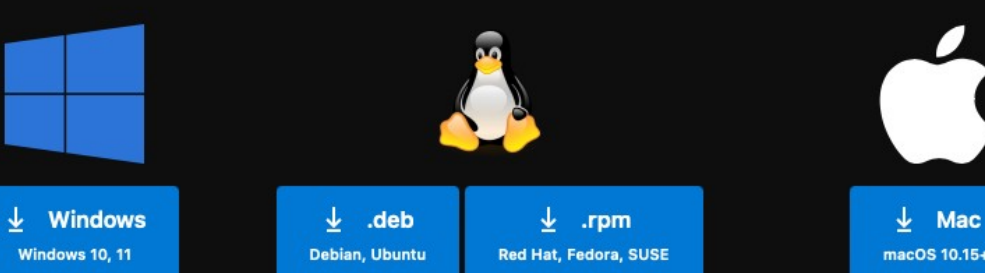

## What about VS Code? You will need to either install the JDK

or an extension such as this one:

| •••        |                                                                 | $\leftarrow$ $\rightarrow$ $\bigcirc$ HelloWorld                                                               |                        |                                                   |                  |  |
|------------|-----------------------------------------------------------------|----------------------------------------------------------------------------------------------------|------------------------|---------------------------------------------------|------------------|--|
| Ŋ          | EXTENSIONS: MARKET ひ …                                          | 刘 Welcome                                                                                                    | 📕 HelloWorld.java      | ${\mathbb H}$ Extension: Java $	imes$             | □ …              |  |
| ρ          | @category:debugger ≣ ♡                                          |                                                                                                    | J. Jay                 | v22.1.2                                           |                  |  |
| j.         | Java ♀ 1M ★ 5<br>Java Platform Extension ♦ Oracle Corpo Install |                                                                                                    | n │                    |                                                   |                  |  |
| å          | <b>Extension Pack for Java</b><br>Popular extensions for J      |                                                                                                    | ava <sup>™</sup> Insta | 💵 🗸 Auto Update ဆို                               |                  |  |
| ₿          | هٍ Microsoft ش                                                  | DET                                                                                                    | AILS FEATURES CHAN     | GELOG                                             |                  |  |
| L <u>®</u> | A lightweight Java debu                                         | Ja                                                                                                    | /a Platform Ex         | tension for                                       | Categories       |  |
|            | <b> Java Lang</b>                                               | Visual Studio Code                                                                                             |                        | Programming<br>Languages                          |                  |  |
|            | George Fraser Install                                           |                                                                                                    |                        |                                                   | Snippets Linters |  |
|            | 💼 [deprecat 🗘 1.1M 🛨 3.5                                        | Java Platform extension from Oracle brings full  featured development support (edit-compile-debug & Debuggers) |                        |                                                   |                  |  |
| 8          | [deprecated] Debugger<br>Don Jayamanne Install                  | [deprecated] Debugger<br>Don Jayamanne Install test c                                                          |                        | ycle) to VS Code. It offers support for Maven and |                  |  |

Gradle

 $^{\sim}$ 

## What about VS Code?

| - | •••    |                                                     | $\leftarrow \ \rightarrow$ |                                                            |                                                                  |                                          |              |     |
|---|--------|-----------------------------------------------------|----------------------------|------------------------------------------------------------|------------------------------------------------------------------|------------------------------------------|--------------|-----|
|   | ζŊ     | RUN AND DEBUG                                       |                            | 🗙 Welcome                                                  | 📕 HelloWorld.java                                                | ×                                        |              | □ … |
|   | ے<br>م | ✓ RUN ✓ RUN and Debug                               |                            | HelloWorld.jav<br>1 public o<br>Run r                      | va > 😤 HelloWorld > (<br>class HelloWorld {<br>main   Debug main | ⑦ main(String[] args)                    |              |     |
|   | ۍ<br>م | To customize Run and D<br>create a launch.json file | ebug                       | 2 pub<br>3  <br>4 }                                        | lic static void mai<br>System.out.println                        | n(String[] args) {<br>n("Hello World!"); |              |     |
|   | æ      | Show all automatic debu configurations.             | β                          | 5 }                                                        | (                                                                |                                          | $\checkmark$ | ~ X |
|   |        |                                                     | Filter (e.g. text, !       | exclude, \escape)                                          |                                                                  |                                          |              |     |
|   | 8      |                                                     |                            | Listening on 56345<br>User program running<br>Hello World! |                                                                  |                                          |              |     |
|   | Ň      |                                                     |                            |                                                            | THISNEY                                                          |                                          |              |     |
|   | £633   | Uncaught Exception                                  | S                          |                                                            |                                                                  |                                          |              |     |

#### **Computer Science**

# Introduction

Integrated Development Environment (IDE): Eclipse – Hello World